פקודות תצוגה בתוכנה אפשר להפעיל מהתפריט העליון View⇔Display או מסרגל הכלים הנמצא בחלקו העליון של מסך התוכנה. אין זה משנה באיזו דרך מפעילים את פקודות התצוגה.

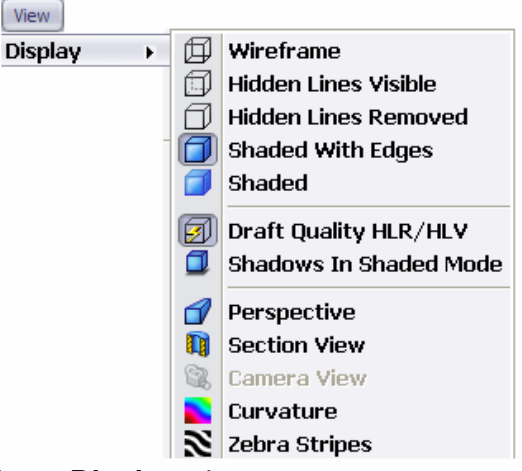

View⇔Display פקודות התצוגה בתפריט העליון

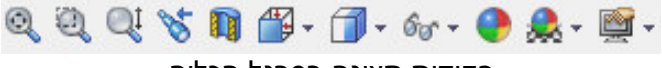

פקודות תצוגה בסרגל הכלים

להוספת סמלי תצוגה לסרגל הכלים או לרצועה הצב את הסמן מעל אחד הסמלים שברצועה ולחץ על הלחצן הימני של העכבר. מהתפריט שייפתח בחר את הפקודה Customize.

בחלון הדו-שיח שייפתח בחר בחוצץ Commands לפתיחת חלון הדו-שיח המשני. בחר בקבוצת הפקודות View וגרור מתוך תצוגת הסמלים את הסמל הרצוי לסרגל הכלים או לרצועה (*ראה בעמ' 17*).

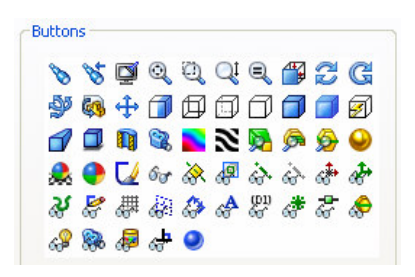

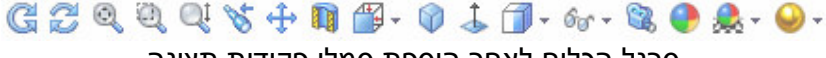

סרגל הכלים לאחר הוספת סמלי פקודות תצוגה

# בקטנת/הגדלת מבט – Zoom

Qİ

פקודות **Zoom** מאפשרות לקבוע את גודל המבטים על המסך. בתוכנה ארבע פקודות מסוג זה.

| התאמת גודל הסרטוט לגודל המסך. לאחר הפעלת<br>הפקודה יופיעו על המסך כל האובייקטים בשלמותם. | Zoom to Fit       | O  |
|------------------------------------------------------------------------------------------|-------------------|----|
| הגדלת קטע של מבט, שנקבע באמצעות חלון פריסה.                                              | Zoom to Area      | đ  |
| הגדלת/הקטנת מבט באופן דינמי באמצעות לחיצה<br>על הלחצן השמאלי וגרירת הסמן מעלה או מטה.    | Zoom In/Out       | Qţ |
| התאמת גודל האובייקט שנבחר לגודל המסך.                                                    | Zoom to Selection | đ  |

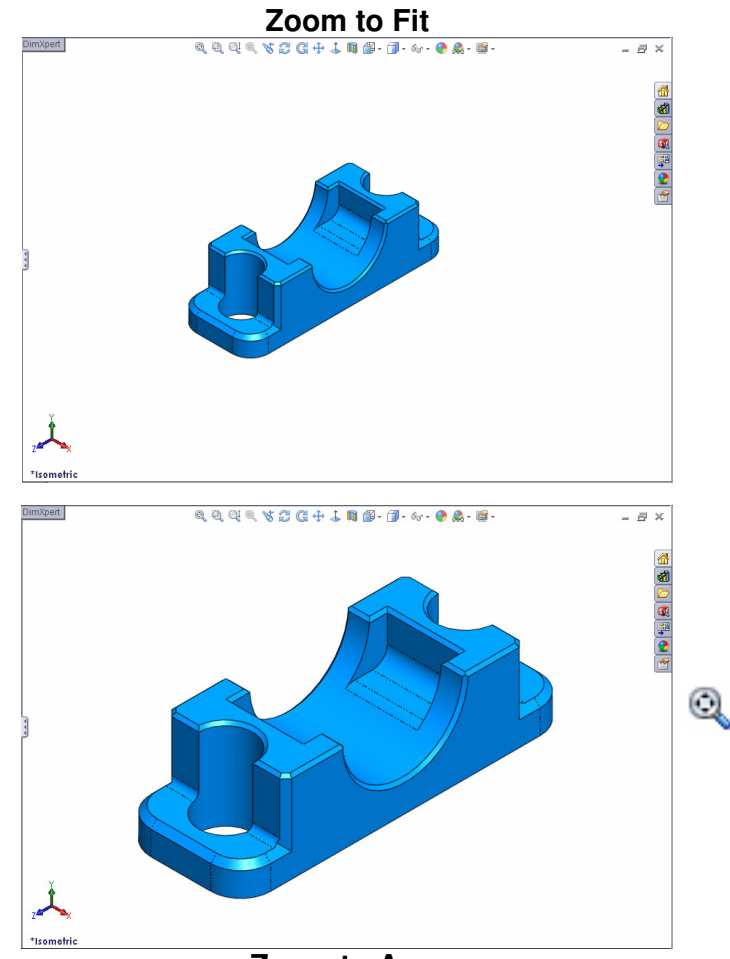

Zoom to Area

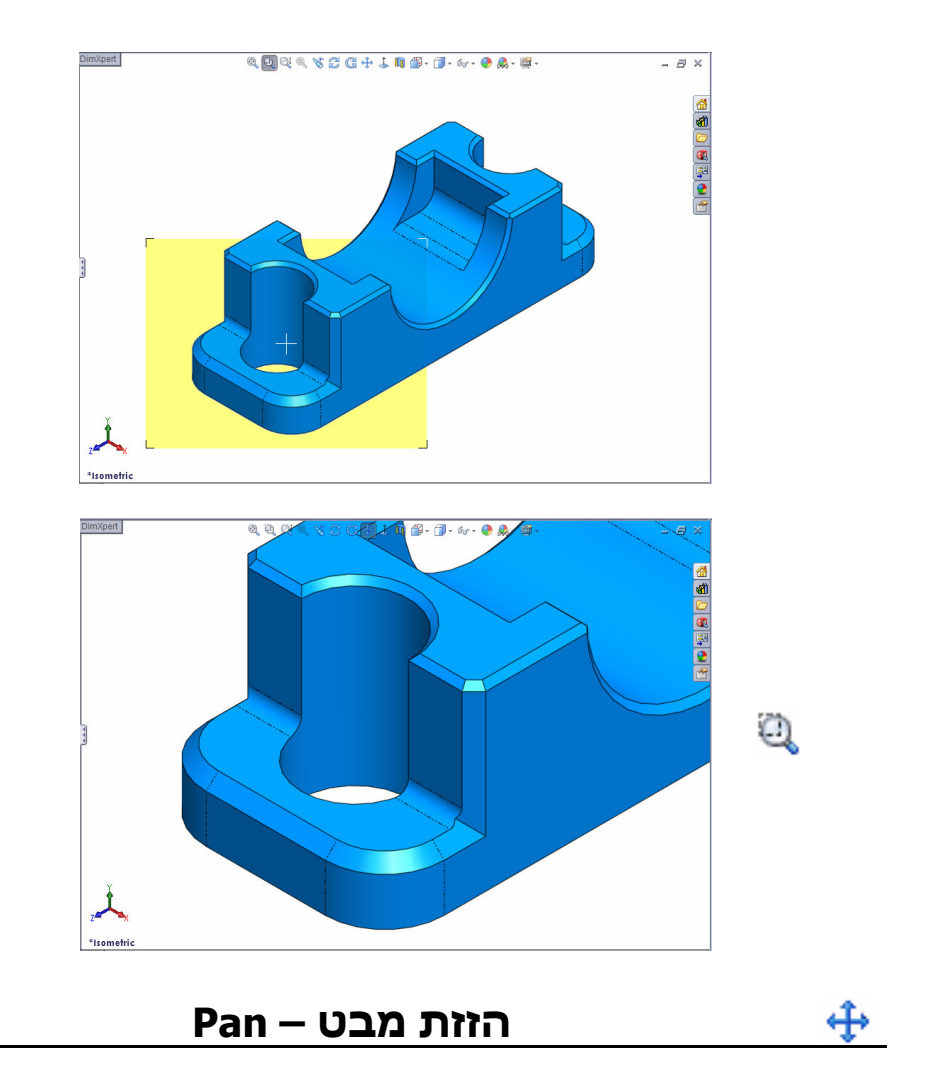

הפקודה Pan מאפשרת להזיז מבט בכל כיוון רצוי. לאחר הפעלת הפקודה לחץ לחיצה קבודה על הלחצן השמאלי של העכבר וגרור אותו בכיוון הרצוי.

### Rotate View, Roll View – סיבוב מבט 🖉 🥰

בתוכנה שתי פקודות לסיבוב מבטים. הפקודה Roll View מאפשרת לסובב מבט במישור המקביל למסך. הפקודה Rotate View מאפשרת לסובב מבט במרחב. בשתי הפקודות יש ללחוץ לחיצה קבועה על הלחצן השמאלי של העכבר ולגרור אותו בכיוון הרצוי.

| 2 | Rotate View | G | <b>Roll View</b> |
|---|-------------|---|------------------|
|---|-------------|---|------------------|

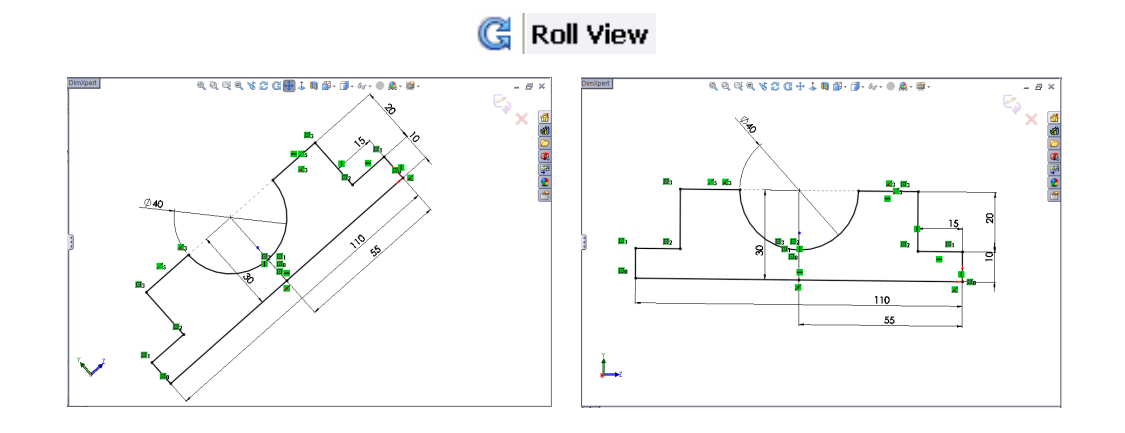

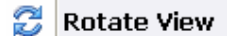

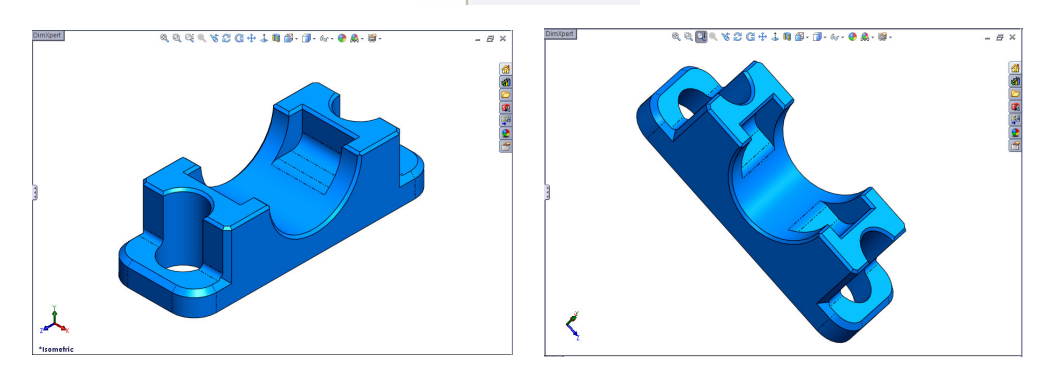

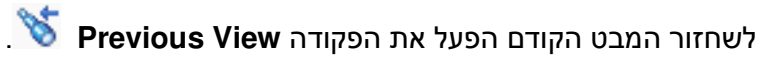

בעת ביצוע פקודת תצוגה כלשהי אפשר לעבור לפקודת תצוגה אחרת באמצעות לחיצה על הלחצן הימני של העכבר לפתיחת תפריט משני ובחירת Select פקודת התצוגה הרצויה. בחירת הפקודה תפסיק את פקודת התצוגה הפעילה.

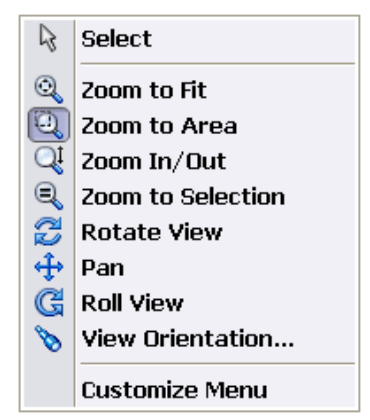

### מבטים חזיתיים

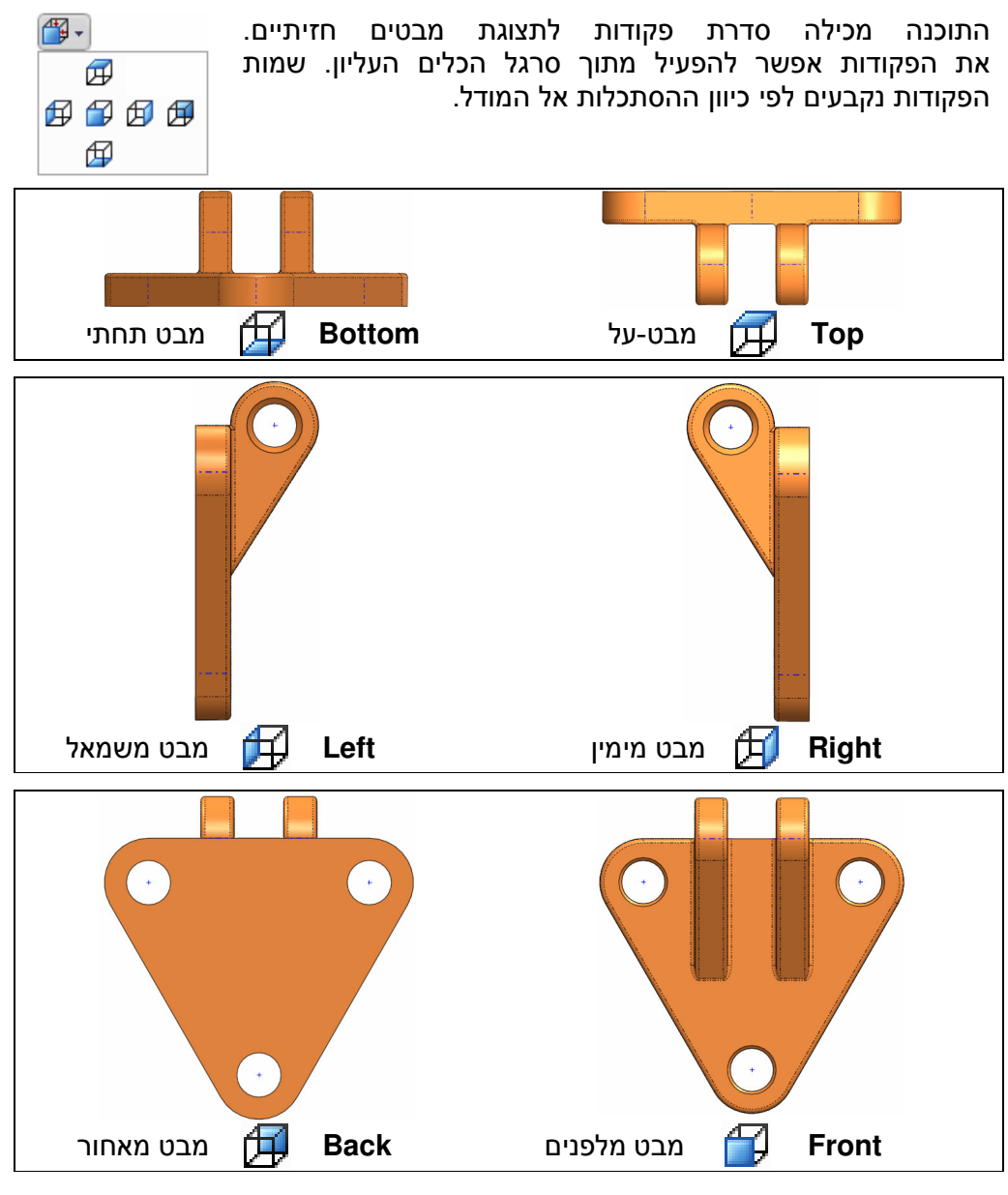

#### הערה!

לחיצה על אחד החצים של סמל מערכת הצירים תציג את הסרטוט במבט חזיתי מכיוון החץ שנבחר.

## View Orientation – מבטים תלת-ממדיים

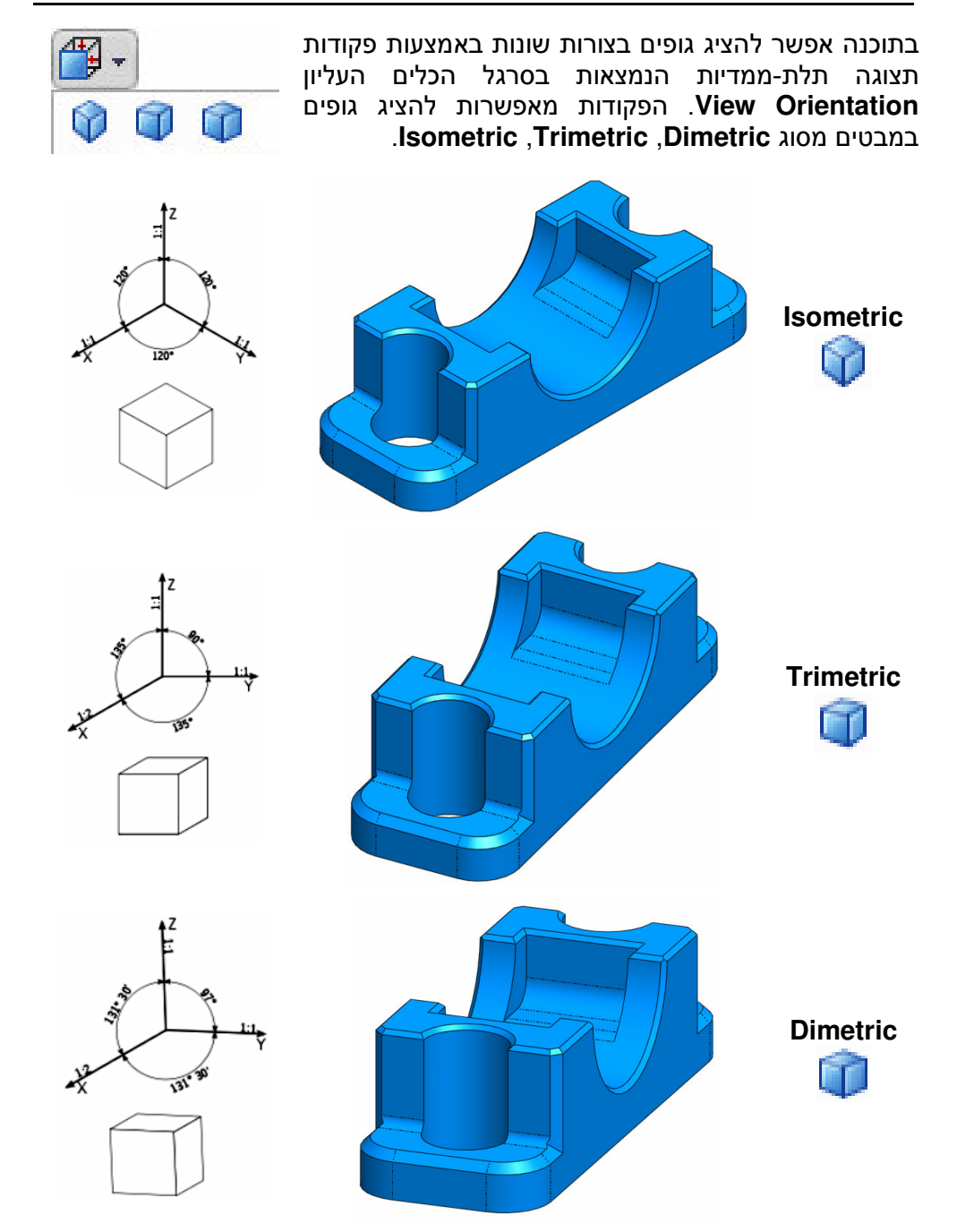

## מבטים לפי התאמה אישית Orientation

לחיצה על מקש הרווח של המקלדת תפתח את החלון Orientation המכיל את רשימת המבטים התקניים. לקביעת מבט על המסך בחר מתוך הרשימה את המבט הרצוי. התוכנה מאפשרת לשנות את שם המבט שעל המסך לשם אחר מתוך הרשימה שבחלון. לשינוי שם המבט שעל המסך פתח את מתוך הרשימה שבחלון. לשינוי שם המבט שעל המסך פתח את החלון Orientation, בחר מתוך הרשימה את השם הרצוי ולחץ על הסמל 30 - Update Standard Views. לביטול שינוי שם המבט לחץ על הסמל 30 - Reset Standard Views.

אפשר גם להוסיף לרשימה מבטים חדשים לפי התאמה אישית. להוספת מבט חדש לחץ על הסמל Named View אוכתוב בתיבה את שם המבט החדש.

| Named View         | 2 🛛    |
|--------------------|--------|
| <u>V</u> iew name: | ОК     |
| 2 מבט חזית         | Cancel |
|                    | Help   |

קביעת שם למבט חדש בתיבה Named View

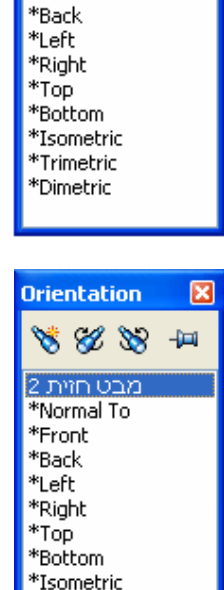

\*Trimetric \*Dimetric

Orientation

\*Normal To

\*Front

😽 % 💥 🗝

×

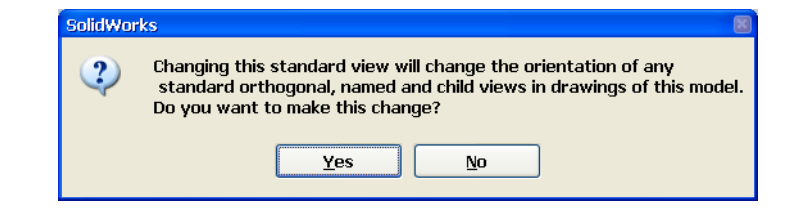

השינויים שבוצעו בחלון Orientation משנים גם את מערך המבטים לפי התקנים השינויים. לאישור השינוי לחץ על הלחצן Yes.

השינויים שבוצעו בחלון Orientation משנים גם את תצוגת המבטים הנפתחים לאחר הפעלת פקודות התצוגה.